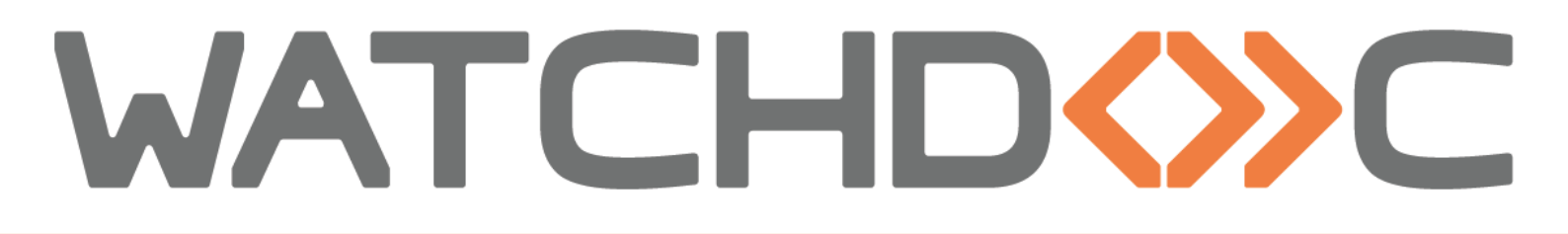

## MANUEL D'INSTALLATION ET DE CONFIGURATION INITIALE

WES v.3 Canon MEAP

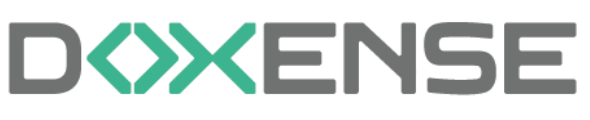

47, avenue de Flandre - 59290 Wasqhehal 65, rue de la Tombe Issoire - 75014 Paris Imprimez, respirez !

T +33 (0)3 62 21 14 00 www.doxense.com

### Table des matières

| Introduction                                                 | 4  |
|--------------------------------------------------------------|----|
| Objet du manuel                                              | 4  |
| Symboles utilisés                                            | 4  |
| Contacter Doxense®                                           | 4  |
| Versions                                                     | 5  |
| Prérequis de configuration                                   | 6  |
| Modèles compatibles                                          | 6  |
| Prérequis de licences                                        | 6  |
| Procédure                                                    | 6  |
| Configuration préalable du périphérique                      | 9  |
| Activer les paramètres USB pour le lecteur de badges         | 9  |
| Configurer le profil WES                                     | 10 |
| Créer le profil WES                                          | 10 |
| Configurer le profil WES                                     | 11 |
| Configurer la section Propriétés                             | 11 |
| Configurer la section Authentification par clavier           | 12 |
| Configurer la section Authentification par badge             | 13 |
| Configurer la section Comptabilisation                       | 14 |
| Configurer la section Connexion anonyme                      | 14 |
| Configurer la section Quota                                  | 15 |
| Configurer la section Impression à la demande                | 15 |
| Configurer la section Périphérique                           | 16 |
| Configurer la section Scan vers dossier personnel            | 17 |
| Configurer la section Divers                                 | 19 |
| Configurer la section Historique                             | 20 |
| Valider le profil                                            | 20 |
| Configurer le WES sur la file                                | 21 |
| Accéder à l'interface                                        | 21 |
| Configurer le WES sur la file                                | 22 |
| Valider la configuration                                     | 24 |
| Installer le WES sur la file                                 | 25 |
| Installer le WES                                             | 25 |
| Dépanner le WES                                              | 30 |
| Règles générales pour le dépannage                           | 30 |
| Travaux de numérisation, fax et photocopie non comptabilisés | 30 |
| Scan vers dossier (ScanToFolder) ne fonctionne pas           | 30 |
| Une erreur inattendue est survenue                           |    |
| Contexte                                                     | 31 |
| Cause                                                        | 31 |
| Résolution                                                   | 31 |

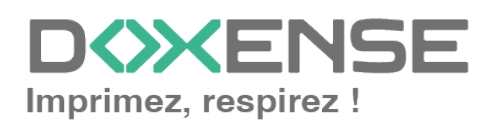

#### Droits de reproduction

© 2024. Doxense<sup>®</sup>. Tous droits réservés.

Watchdoc et tous les noms de produits ou marques cités dans ce document sont des marques déposées de leurs propriétaires respectifs.

Toute reproduction, même partielle, par quelque procédé que ce soit, est interdite sans autorisation préalable. Toute copie électronique, par photocopie, photographie, film ou autre, constitue une infraction.

47, avenue de Flandre 59290 Wasquehal - FRANCE <u>contact@doxense.fr</u> Tel:+33(0)3.62.21.14.00 Fax:+33(0)3.62.21.14.01 www.doxense.fr

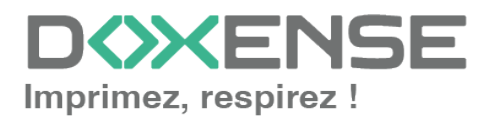

## Introduction

## Objet du manuel

Ce manuel décrit la procédure d'installation d'un WES (Watchdoc Embedded Solution) MEAP V3 sur Watchdoc<sup>®</sup>.

Le WES v3 Canon est compatible avec les périphériques supportant la technologie MEAP (périphériques de type iR-ADV).

Ce manuel s'adresse au technicien chargé d'installer le WES sur la solution Watchdoc<sup>®</sup>. Ce technicien doit impérativement posséder des informations relatives au serveur d'impression, au serveur hébergeant Watchdoc<sup>®</sup>, ainsi que les informations relatives au périphérique à paramétrer.

## Symboles utilisés

Les termes suivis d'un astérisque \* sont définis dans le glossaire.

) Information : signale des informations qu'il est important de connaître pour affiner l'installation ou la configuration de la solution.

## Contacter Doxense<sup>®</sup>

Le support technique Doxense<sup>®</sup> est réservé aux partenaires techniques certifiés. Vous pouvez le contacter via <u>Connect</u>, l'extranet client dédié aux partenaires.

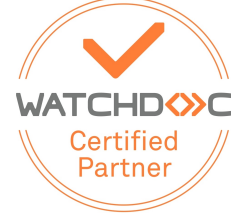

Pour toute question d'un autre ordre, merci de vous rapprocher de votre consultant Doxense<sup>®</sup> ou d'envoyer un courriel à <u>contact@doxense.fr</u>.

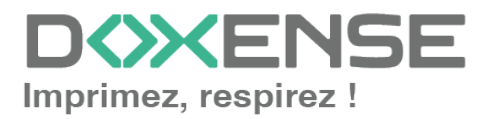

### Versions

| Date       | Description                                                                                                    |
|------------|----------------------------------------------------------------------------------------------------|
| 21/05/2024 | Mise à jour de la configuration préalable (activation du lecteur de badges USB)<br>du WES V3                         |
| 04/04/2024 | Mise à jour de la procédure d'installation du WES V3                                                                 |
| 26/03/2024 | Mise à jour de la procédure d'installation du WES V3                                                                 |
| 23/06/2022 | Mise à jour de la procédure de téléchargement des licences                                                           |
| 01/12/2020 | Mise à jour de la liste des compatibilités                                                                           |
| 19/12/2019 | Mise à jour des prérequis du périphérique avant installation du WES                                                  |
| 13/11/2018 | Mise à jour des prérequis du périphérique                                                                            |
| 07/07/2017 | Relecture et mise à jour                                                                                             |
| 02/03/2017 | Mise à jour des captures d'écrans.                                                                                   |
| 16/02/2017 | Version remaniée graphiquement. Ajout des Prérequis relatifs au périphériques. Ajout des Prérequis organisationnels. |
| 16/09/2016 | Première version.                                                                                                    |
| 13/06/2023 | Ajout pré-requis configuration IIS pour installation WES                                                             |

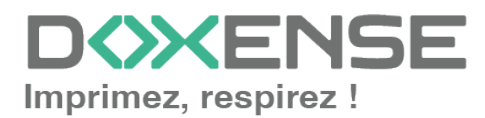

## Prérequis de configuration

### Modèles compatibles

Le WES Canon v.3 est compatible avec les périphériques supportant la technologie MEAP (périphériques de type iR-ADV).

Par ailleurs, afin de gérer les droits d'accès, le périphérique doit aussi être compatible AMS (Access Management System). Si le périphérique ne répond pas à cette condition, la gestion de droits d'accès ne sera pas fonctionnelle.

## Prérequis de licences

La configuration du WES Canon MEAP doit être précédée d'une opération de téléchargement de fichiers de licences pour les applications Authentification et Impression à la demande de Watchdoc.

#### Procédure

Télécharger le fichier de licence pour l'application WES Authentification

- 1. Rendez-vous sur le site de Canon <u>https://c-</u> Ims.com/license/enduser/portal/LAInput.jsp.
- Dans l'interface Licence Management System > Création de licence, dans le champ N° d'accès de licence, saisissez l'identifiant correspondant à l'application Auth fourni par Doxense (série de 4 x 4 caractères alphanumériques séparés par un tiret), puis cliquez sur Suivant ;

| Canon                                                                                                | Language: [French                            | ~        |
|----------------------------------------------------------------------------------------------------|----------------------------------------------|----------|
| License Management System                                                                            |                                              |          |
| Bienvenue dans le License Management System.<br>Ce site Web vous aidera à créer et gérer les licence | sssaires à l'Installation de produits Canon. |          |
| Création de licence                                                                                  |                                              |          |
| Saisie du n° d'accès de licence                                                                      |                                              |          |
| Saisir le N° d'accès de licence du produit Canon ac                                                  |                                              |          |
| N° d'accès de licence                                                                                | ATAT-TAAA-TITA-TITAA                         |          |
| Le N° d'accès de licence est intégré à l'option ache                                                 |                                              |          |
|                                                                                                    | Sulvant                                      | <b>-</b> |
|                                                                                                    | Copyright CANON                              | INC. 200 |

2. dans l'interface Vérification du produit, cliquez sur le bouton Demander un nouveau fichier de licence ;

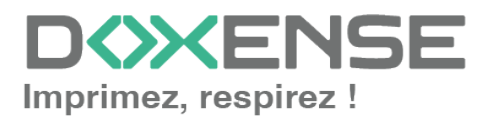

| WES v.3 Canon I | M | ΕA | ١F |
|-----------------|---|----|----|
|-----------------|---|----|----|

| $\leftarrow$ $\rightarrow$ C $($ <b>a</b> c-lms.com/license/enduser/jsp/main.j | sp                                                     |                       | ⊠ 🖻 ☆ 🔲 😩 :                              |
|--------------------------------------------------------------------------------|--------------------------------------------------------|-----------------------|------------------------------------------|
| License Management System                                                      |                                                        |                       |                                          |
| Création de licence                                                            |                                                        |                       | ×                                        |
| Saisie du n° d'accès de licence                                                | Vérification du produit                                |                       |                                          |
| <b>*</b>                                                                       | Les détails du produit acheté sont les suivants.       |                       |                                          |
| Vérification du produit                                                        | En cas d'erreur, contacter le lieu d'achat du produit. |                       |                                          |
| <b>.</b>                                                                       | Catégorie du produit                                   | MEAP                  |                                          |
| Enregistrement du n° de série                                                  | Nom du produit                                         | WES Authentication-A1 |                                          |
| <b>•</b>                                                                       | nom de produit                                         |                       |                                          |
| Confirmation du n° de série                                                    | Code produit                                           | WES Auth-A1           |                                          |
| Vérification des informations                                                  | Informations de licence                                |                       |                                          |
| <b>•</b>                                                                       | Expire après                                           | N'expire pas          |                                          |
| Création du fichier de licence                                                 | Type de compteur (Limite d'util.)                      |                       |                                          |
|                                                                                | Périphériques enregistrables                           | Illimité              |                                          |
|                                                                                |                                                        |                       |                                          |
|                                                                                | ✓ Précédent                                            |                       | Demander un nouveau fichier de licence 🚽 |
|                                                                                |                                                        |                       | Copyright CANON INC. 2004                |

 dans l'interface Enregistrement du n° de série, saisissez le ou les numéros des périphériques sur lesquels le WES sera installé, puis cliquez sur Suivant.
 Au-delà de 10 périphériques concernés, il convient d'importer les numéros de série enregistrés dans un fichier.csv (cf. modèle proposé à télécharger):

|                                                                                  | · · · · · · · · · · · · · · · · · · ·                                                                                                    |
|----------------------------------------------------------------------------------|----------------------------------------------------------------------------------------------------|
| $\leftrightarrow$ $\rightarrow$ C $($ <b>c-Ims.com</b> /license/enduser/jsp/main | jsp 🔤 🖻 🖈 🔲 😩 🗄                                                                                                    |
| License Management System                                                        |                                                                                                    |
| Création de licence                                                              | ×                                                                                                    |
| Saisie du n° d'accès de licence                                                  | Enregistrement du n° de série                                                                                                    |
| ¥                                                                                | Choisir la méthode d'enregistrement puis saisir le n° de série des périphériques où installer la licence.                                                                                                    |
| Vérification du produit                                                          | Périphériques enregistrables Illimité                                                                                                    |
| Enregistrement du n° de série                                                    |                                                                                                    |
| •                                                                                | Saisir le numéro de série du périphérique                                                                                                    |
| Confirmation du nº de série                                                      | 1. XXWA04216         2.         3.         4.         5.           6.         7.         8.         9.         10.                                                                                                    |
| Création du fichier de licence                                                   | Le N° de série du périphérique peut être contrôlé dans l'écran (Affichage compteur) des périphériques IR/imageRUNNER ou imagePRESS.<br>Le N° de série du périph, peut être contrôlé dans la page (Connexion) après avoir démarré le service Gestion des services (Service Management)<br>sur les périphériques LBP (SFP) depuis votre navigateur Web.<br>* Utiliser fichtier cos si enregistement de 11 périph, ou plus. |
|                                                                                  | <ul> <li>Enreg. simultané de plusieurs n° de série avec un fichier (.csv)</li> <li>Il est possible d'enregistrer des n° de série pour un maximum de 1000 périphériques à la fois.</li> </ul>                                                                                                    |
|                                                                                  | Choose File No file chosen                                                                                                    |
|                                                                                  | Téléch. fichier d'exemple (.csv)                                                                                                    |
|                                                                                  |                                                                                                    |
|                                                                                  | د Précédent Suivant د الله الله الله الله الله الله الله ال                                                                                                    |
|                                                                                  |                                                                                                    |

- 4. Confirmez le(s) numéro(s) de série, puis cliquez sur Suivant ;
- 5. Dans l'interface Vérification des informations, cliquez sur le bouton Création du fichier de licence après avoir validé les informations saisies :

| License Management System       |                                                      |                                  |
|---------------------------------|------------------------------------------------------|----------------------------------|
| Création de licence             |                                                      | ×                                |
| Saisie du n° d'accès de licence | Vérification des informations                        |                                  |
|                                 | Une licence sera créée selon les détails présentés c | ci-dessous. Confirmer.           |
|                                 | Informations produit                                 |                                  |
|                                 | Catégorie du produit                                 | MEAP                             |
| ·                               | Nom du produit                                       | WES Authentication-A1            |
|                                 | Code produit                                         | WES Auth-A1                      |
| Vérification des informations   | Informations de licence                              |                                  |
| <b>v</b>                        | informations de licence                              |                                  |
| Création du fichier de licence  | Expire après                                         | N'expire pas                     |
|                                 | Type de compteur (Limite d'util.)                    |                                  |
|                                 | Périphériques enregistrables                         | Illimité                         |
|                                 | Informations périphériques                           |                                  |
|                                 | N° de série spécifié                                 | XWA04216                         |
|                                 | ·                                                    |                                  |
|                                 | ✓ Précédent                                          | ✓ Création du fichier de licence |

6. Téléchargez le fichier de licence généré dans votre environnement de travail :

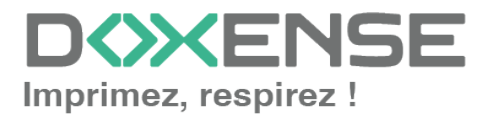

|                                | Création du fichier de licence                                       |
|--------------------------------|----------------------------------------------------------------------|
|                                | Le Fichier de licence a été créé. L'enregistrer sur le périphérique. |
|                                | Licence créée:<24/06/2022 08:14:29 (GMT)>                            |
|                                |                                                                      |
| Enregistrement du n° de série  | Télécharger le fichier de licence.                                   |
| <b>V</b>                       | Télécharger un fichier de licence                                    |
| Confirmation du n° de série    |                                                                      |
| <b>v</b>                       |                                                                      |
| Vérification des informations  |                                                                      |
|                                |                                                                      |
| Création du fichier de licence |                                                                      |
|                                |                                                                      |

- 7. Vous pouvez le renommer pour l'identifier comme fichier de licence de l'application WES Authentification.
- 8. Cliquez sur **Continuer pour demander un nouveau fichier** (pour la deuxième application PullPrint).
- 9.

## Télécharger le fichier de licence pour l'application WES Impression à la demande

Procédez de la même manière que pour le précédent fichier :

- Dans l'interface Licence Management System, dans le champ N° d'accès de licence, saisissez l'identifiant correspondant à l'application PullPrintfourni par Doxense (série de 4 x 4 caractères alphanumériques séparés par un tiret) et procédez comme pour le fichier de licence de l'application Authentification (cf. cidessus).
- 2. dans l'interface **Création de licence**, cliquez sur le bouton **Demander un nouveau fichier de licence** ;
- dans l'interface Enregistrement du n° de série, saisissez le ou les numéros des périphériques sur lesquels le WES sera installé, puis cliquez sur Suivant. Au-delà de 10 périphériques concernés, il convient d'importer les numéros de série enregistrés dans un ficheir .csv)
- 4. Dans l'interface Vérification des informations, cliquez sur le bouton Création du fichier de licence après avoir validé les informations saisies.
- 5. Téléchargez le fichier de licence généré dans votre environnement de travail.
- 6. Une fois les 2 fichiers de licence téléchargés, pour pouvez quitter le site Canon<sup>®</sup>.

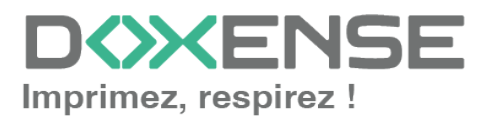

## Configuration préalable du périphérique

#### Activer les paramètres USB pour le lecteur de badges

Si le périphérique d'impression autorise la connexion de périphériques de stockage ou d'un lecteur de badges USB, il convient de configurer les paramètres USB :

- 1. accédez à l'interface de configuration du périphérique d'impression en tant qu'administrateur ;
- 2. rendez-vous dans le menu **Réglages / Enregistrement** > Préférences > Interface externe.
- 3. cliquez sur **Réglages USB**.
- 4. cochez les cases :
  - Utiliser comme périphérique USB
  - Utiliser pilote MEAP pour périphérique d'entrée USB

| imageRUNNER ADVANCE DX             | iR-ADV C357 / iR-ADV C357 /                                                                                                    | Vers le portail | Identité de connexion : admin Déconnexion  |
|------------------------------------|----------------------------------------------------------------------------------------------------|-----------------|--------------------------------------------|
| Réglages/Enregistrement            |                                                                                                    |                 |                                            |
| Redémarrer le périphérique         | Réglages/Enregistrement : Préférences : Interface externe > Réglages US8                                                             |                 |                                            |
| Appliquer modifications de réglage | Réglages USB                                                                                                    |                 | Dernière mise à jour : 21/05 2024 12:22:23 |
| Préférences                        | Les modifications seront effectives après sélection de [Appliquer modifications de réglage] et exécution des opérations nécessaires. |                 | OK Annuler                                 |
| Réglages papier                    | Utiliser comme périphérique USB                                                                                                    |                 | 6                                          |
| Réglages horloge/énergie           | Utiliser pilote MEAP pour périphérique d'entrée US8.                                                                                 |                 |                                            |
| Réglages réseau                    | Utiliser pilote MEAP pour périphérique de stockage USB                                                                               |                 |                                            |
| Interface externe                  | Utiliser le peripherique de stockage USB                                                                                             |                 |                                            |
| Réglages de volume                 | •                                                                                                    |                 |                                            |
| Réglage/Maintenance                |                                                                                                    |                 |                                            |
| Régler le type d'image             |                                                                                                    |                 |                                            |
| Réglages de fonction               |                                                                                                    |                 |                                            |
| Réglages communs                   |                                                                                                    |                 |                                            |
| Copie                              |                                                                                                    |                 |                                            |
| Imprimante                         |                                                                                                    |                 |                                            |
| Envoi                              |                                                                                                    |                 |                                            |
| Recevoir/Transférer                |                                                                                                    |                 |                                            |
| Mémoriser/Accéder aux fichiers     |                                                                                                    |                 |                                            |
| Définir destinataire               |                                                                                                    |                 |                                            |
| Réglages de gestion                |                                                                                                    |                 |                                            |
| Gestion utilisateur                |                                                                                                    |                 |                                            |

5. cliquer sur **OK** pour valider la configuration.

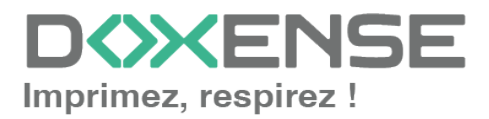

## **Configurer le profil WES**

## Créer le profil WES

Lors d'une installation initiale de Watchdoc, un profil WES peut être automatiquement créé et configuré à l'aide de paramètres par défaut par l'assistant d'installation. Outre ce premier profil WES par défaut, vous pouvez ajouter autant d'autres profils WES que de besoins.

1. Depuis le **Menu principal** de l'interface d'administration, section **Configuration**, cliquez sur **Web & WES :** 

| WATCHDO                                      | C                                                                                                    |          |                                                                                     | ENSE |
|----------------------------------------------|----------------------------------------------------------------------------------------------------|----------|-------------------------------------------------------------------------------------|------|
| MASTER-PRINT > Mer<br>MASTER-PRINT.doxense.l | nu principal<br>local (10.10.30.88)   v6.0.0.4675   🍘 Maître (WATCHDOCDOM)<br>17 (Administrateur Système) |          |                                                                                     | ۲    |
| Exploita                                     | tion                                                                                                    | Analyse  |                                                                                     | -    |
|                                              | Files d'impression, emplacements, groupes de files & pools<br>Liste des files contrôlées par Watchdoc     | Ŵ        | Historique des impressions<br>Historique sur l'ensemble des files d'impression      |      |
| P                                            | Documents en attente<br>Liste des documents mis en file d'attente                                         |          | Statistiques<br>Statistiques sur l'ensemble des files d'impression                  |      |
|                                              | Quotas utilisateurs<br>Liste des quotas des utilisateurs                                                  | 2        | Bilan<br>Impressions réalisées sur une période donnée                               |      |
|                                              | <b>Archives</b><br>Documents archivés par les utilisateurs                                                |          | Incidents & Pannes<br>Liste des incidents sur les files et les documents            |      |
| Gestion                                      |                                                                                                    | Configur | ation                                                                               | _    |
|                                              | Tarifs<br>Liste des tarifs disponibles                                                                    | 9        | Imprimantes & périphériques<br>Liste des périphériques déclarés sur le système      |      |
| 4                                            | Filtres<br>Liste des filtres disponibles                                                                  |          | Web, WES & Destinations de numérisation<br>Gestion des in Maces clientes            |      |
|                                              | Modèles de Quotas<br>Gestion des modèles de quotas et règles de gestion                                   |          | Annuaires utilisateurs<br>Liste des annuaires utilisateurs déclarés                 |      |
| <u>6</u> 6                                   | Rôles & Services<br>Liste des rôles et services disponibles                                               |          | Sources de données<br>Ce formulaire vous permet de configurer une source de données |      |
| 8-                                           | Droits d'accès<br>Gestion des droits d'accès et profils d'administration                                  | 0        | Configuration avancée<br>Configuration et paramètres du serveur Watchdoc            |      |

- 2. Dans l'interface **Web**, **WES & Destinations de numérisation Gestion des** interfaces clientes, cliquez sur Créer un nouveau profil WES.
- 3. Sélectionnez le type de profil à créer dans la liste :

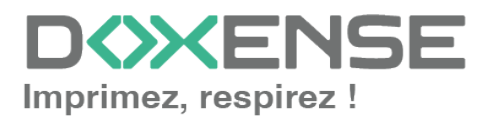

| Web, WES &<br>Gestion des inte | EDestinations de numérisation<br>arfaces clientes |                                          |                                |       |        |                | Périphériques<br>WES                     | ) 😔 🌏                 |
|--------------------------------|---------------------------------------------------|------------------------------------------|--------------------------------|-------|--------|----------------|------------------------------------------|-----------------------|
| ofils déblocage web            | et mobile                                         |                                          |                                |       |        |                |                                          |                       |
| fils de configuration de dé    | blocage web et mobile, accessibles par les u      | tilisateurs :                            |                                |       |        |                | <ul> <li>Créer un nouveau pro</li> </ul> | ofil de déblocage web |
| Identifiant                    | Nom                                               | Titre                                    | Identification                 |       |        | Paiement       | Délais                                   | 4                     |
| accounting                     | Consultation compte                               | Consultation de votre o                  | ompte 🛛 🎘 Intégrée Windows     |       |        |                | 2m-30s-10s                               | 🧎 🕑 11 🗈              |
| modeform                       | Q modeform                                        | Déblocage des impressi                   | ons 🔒 Formulaire (Login-       | +MdP) |        | Gratuit        | 2m-30s-10s                               | 🧎 🕑 11 🗈              |
| default                        | Q Profil par défaut                               | Déblocage des impressi                   | ons 🛛 🎊 Intégrée Windows       |       |        | Gratuit        | 2m+30s+10s                               | 1 🛇 11 🖸              |
| ofils WES                      |                                                   |                                          |                                |       |        |                |                                          |                       |
| fils de configuration des s    | olutions de contrôle d'accès aux périphérique     | 5:                                       | Choisissez le type de profile: | ×     | 1      |                | Créer u                                  | n nouveau profil WES. |
| Identifiant                    | Nom                                               | Type Imprimante                          | Brother BSI                    | 100   | -      | Identification | par carte                                | Ref. 7                |
| weskmext                       | Copie de WES Konica-Minoita V3 (W                 | Konica Minoita Open                      | Canon MEAR                     | 100   |        | CARDS          |                                          | - 11 12               |
| wy testnpsync                  | testnpsync                                        | HP OXPd                                  |                                | 100   |        | MEIA           |                                          | - 11 00               |
| wzdbrotner                     | WES Brother (WIZARD)                              | Brotner BSI                              | ✓ Cap Monetique Capservice     | 100   | PUK    | CARDS          |                                          | - 11 20               |
| C wzdcanon                     | WES Canon (WIZARD)                                | Canon MEAP                               | Cartadis Copicode IP           | 100   | PUK    | CARDS          |                                          | - 11 20               |
| C wzdcanonv3                   | WES Canon V3 (WIZARD)                             | Canon MEAP                               | Elatec TCPConv                 | 100   | -      | Am CARDS       |                                          | - 11 20               |
| a wzdepson                     | WES Epson (WIZARD)                                | Epson Open Platform                      | Epson Open Platform            | 100   | -      | A CARDS        |                                          | - 11 20               |
| wzdhp                          | WES HP (WIZARD)                                   | HP OXPd                                  | 🧑 HP OXPd                      | 100   |        | A CARDS        |                                          | - 11 20               |
| wzdkm                          | WES Konica-Minolta (WIZARD)                       | Konica Minolta Open                      | Konica Minolta OpenAPI         | 100   |        | CARDS          | naw                                      | - 11 20               |
| U wzdkmV3                      | WES Konica-Minolta V3 (WIZARD)                    | Konica Minolta Open                      | KypceraMita HyPAS              | 100   |        | CARDS          | raw                                      | 1 1 1 1 2             |
| NZ wzdkyocena                  | WES Kyocera (WIZARD)                              | KyoceraMita HyPAS                        | Lawmark aSE                    | 100   |        | CARDS          |                                          | - 11 20               |
| wzdlexmark                     | WES Lexmark (WIZARD)                              | Lexmark eSP                              |                                | 100   |        | CARDS          |                                          | - 11 10               |
| wzdlexnarkV3                   | WES Lexmark (WIZARD)                              | Lexmark eSF                              | OKI OKI Open Platform / SAP2   | 100   |        | CARDS          |                                          | - 20 16 20            |
| OKI wzdokiop                   | WES Oki OpenPlatform (WIZARD)                     | Cki Open Platform                        | Ricoh Streamline NX            | 100   | PUK    | CARDS          |                                          | - 20 16 20            |
| OKI wzdokisxp2                 | WES Oki sXP2 (WIZARD)                             | Cki sXP2                                 | R Ricoh Smart Operation Panel  | 100   | PUK    | CARDS          |                                          | - 20 16 89            |
| wzdprint                       | WES Print (WIZARD)                                | Elatec TCPConv                           | Samsung XOA                    | 100   |        | A CARDS        |                                          |                       |
| R wzdricohnx                   | WES Ricoh NX (WIZARD)                             | Ricoh Streamline NX                      | Sharp eSF                      | 100   | PUK    | A CARDS        |                                          | · @ 16 69             |
| R wzdricohsop                  | WES Ricoh SOP (WIZARD)                            | Ricoh Smart Operatio                     | Sharp OSA                      | 100   |        | A CARDS        |                                          | · 🙊 16 🖂              |
| S wzdsamsung                   | WES Samsung (WIZARD)                              | Samsung XOA                              | C Toshiba eSF                  | 100   | PUK    | CARDS          |                                          | - 🙊 11 🖂              |
| S wzdsharp                     | WES Sharp (WIZARD)                                | Sharp OSA                                | The Tracking One of Diskinger  | 100   |        | CARDS          |                                          | - 🙊 Yi 🖾              |
| SV wzdshanpV3                  | WES Sharp V3 (WIZARD)                             | Sharp OSA                                | iosniba Open Platform          | 100   |        | CARDS          |                                          | - 🕿 🖬 📾               |
| wzdtoshibaesf                  | WES Toshiba eSF (WIZARD)                          | Toshiba eSF                              | Xerox EIP                      | 100   |        | CARDS          |                                          | - 🕿 🖬 🐼               |
| wzdtoshibaop                   | WES Toshiba OpenPlatform (WIZARI                  | <ol> <li>Toshiba Open Platfor</li> </ol> | CO MER                         |       |        | CARDS          |                                          | - 🕿 16 69             |
| wzdxerox                       | WES Xerox (WIZARD)                                | Kerox EIP                                | AB META                        | Coc   | de PUK | CARDS          |                                          | - 🙊 Ti 🗗              |

 $\rightarrow$  vous accédez au formulaire **Créer un profil WES** comportant plusieurs sections dans lesquelles vous configurez votre WES.

## **Configurer le profil WES**

#### **Configurer la section Propriétés**

Utilisez cette section pour indiquer les principales propriétés de WES :

- Identifiant : saisissez l'identifiant unique du profil WES. Il peut comprendre des lettres, des chiffres et le caractère "\_", avec un maximum de 64 caractères. Cet identifiant n'est affiché que dans les interfaces d'administration.
- Nom : saisissez le nom du profil WES. Ce nom explicite n'est affiché que dans les interfaces d'administration.
- **Global** : dans le cas d'une configuration de domaine (maître/esclaves), cochez cette case pour répliquer ce profil du serveur maître vers les autres serveurs.
- Langue : sélectionnez la langue d'affichage de l'éolienne configurée dans la liste. Si vous sélectionnez Détection automatique, l'éolienne adopte la langue qu'elle trouve par défaut dans la configuration de l'appareil.
- Version : sélectionnez la version du WES. Pour la v3, vous pouvez personnaliser l'interface en choisissant la couleur des boutons et des images en fonction de votre identité graphique :
  - **Couleur :** entrez la valeur hexadécimale de la couleur correspondant à la couleur du bouton WES. Par défaut, les boutons sont orange (#FF901). Une fois la valeur saisie, la couleur s'affiche dans le champ.
  - Images : si vous souhaitez personnaliser les images WES, entrez le chemin du dossier dans lequel sont enregistrées les images que vous souhaitez afficher à la place des images par défaut (stockées dans C:\Program Files\Doxense\Watchdoc\Images\Embedded\Doxense\[Nom\_du\_fabricant]

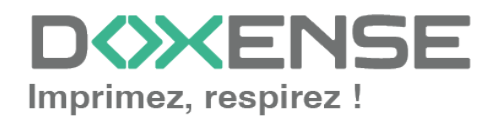

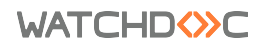

#### par défaut).

N.B. : pour plus d'informations sur la procédure de personnalisation, cf. chapitre Personnaliser les boutons et l'image du WES.

| Crée<br>Ce fo | er un<br>ormula | profil WES - Canon MEAP<br>ire vous permet de créer un nouveau profil de configuration WES |
|---------------|-----------------|--------------------------------------------------------------------------------------------|
| Identif       | fiant           | anon                                                                                       |
| ١             | Nom             | Ab Canon                                                                                   |
| Ver           | sion            | v3 v                                                                                       |
|               |                 | Les interfaces V3 nécessitent que l'option AMX2 soit installée sur le périphérique.        |
| Lan           | ngue 💡          | P Détection automatique 🗸                                                                  |
| Cou           | leur            | Couleur des boutons de l'interface, au format web (ex: '#FF9015'):                         |
|               |                 | #FF9015 R=255, G=144, B=21                                                                 |
| Ima           | ages 🔹          | 🗭 Chemin vers les images personnalisées :                                                  |
|               |                 | Laisser vide pour utiliser les images par défaut                                           |

#### **Configurer la section Authentification par clavier**

- Authentification par clavier
  - Activer l'option : cochez la case pour autoriser l'authentification de l'utilisateur depuis un clavier physique ou tactile de l'écran, puis précisez les modalités de cette authentification :
  - Mode :
    - **Code PUK** : le code PUK est un code (compris entre 6 et 10 chiffres) automatiquement généré par Watchdoc selon des paramètres définis dans l'annuaire et communiqué à l'utilisateur dans la page "Mon compte" ;
    - **Compte et code PIN** : l'utilisateur s'authentifie à l'aide de son nom d'utilisateur ainsi que de son code PIN '1234, par exemple), enregistré comme attribut LDAP ou dans un fichier de type CVS ;
    - **Compte et mot de passe :** l'utilisateur s'authentifie à l'aide de son compte LDAP (login et mot de passe) ;
    - Code et code d'impression : l'utilisateur s'authentifie à l'aide de son compte LDAP ainsi que d'un code d'impression. Ce code (alphanumérique) est saisi au préalable par l'utilisateur dans la page "Mon Compte";
  - Annuaire : dans la liste, sélectionnez l'annuaire qui doit être interrogé lors de l'authentification par clavier. Si aucun annuaire n'est précisé, Watchdoc<sup>®</sup> interroge l'annuaire par défaut :

| Authoptificat            | ion par clavier                                                    |
|--------------------------|--------------------------------------------------------------------|
| Muthentificat            | ion par clavier                                                    |
| Domaine des utilisateurs | ou domaine de correspondance PIN<->utilisateur                     |
| Modes                    | Autoriser l'authentification par Code PUK                          |
| d'authentification       | Autoriser l'authentification par nom d'utilisateur et code PIN     |
|                          | Autoriser l'authentification par nom d'utilisateur et mot de passe |
| Annuaire                 | DEV / Annuaire des utilisateurs du V                               |
|                          | [Utiliser l'annuaire par défaut]                                   |
|                          | CARDS → META /                                                     |
|                          | DEV / Annuaire des utilisateurs du                                 |
|                          | GUESTS /                                                           |
|                          | META /                                                             |
|                          | PUK /                                                              |

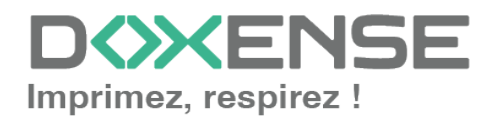

Nous ne recommandons pas l'authentification par login et mot de passe. Néanmoins, si vous optez pour ce mode, assurez-vous que l'écran et le clavier du périphérique sont configurés dans la langue de l'utilisateur et qu'ils permettent de saisir tous les caractères, même les caractères spéciaux (accents, cédille, tilde).

#### Configurer la section Authentification par badge

Authentification par badge : cochez la case pour autoriser l'authentification de l'utilisateur à l'aide d'un badge, puis précisez les modalités de cette authentification :

- Annuaire : dans la liste, sélectionnez l'annuaire qui doit être interrogé lors de l'authentification par badge, en fonction de l'endroit où sont enregistrés les codes des badges (par ex.; si le code du badge est enregistré dans l'Active Directory, sélectionnez [utiliser l'annuaire par défaut]; si les badges sont stockés dans la table SQL CARDS, sélectionnez CARDS, etc.);
- Association auto : si vous autorisez l'enrôlement <sup>1</sup> depuis le WES, précisez de quelle manière l'utilisateur associe son badge à son compte lors de la première utilisation :
  - Désactivé : l'enrôlement depuis le WES n'est pas autorisé. Si l'utilisateur n'est pas déjà connu, un message d'erreur est affiché sur l'écran du périphérique ;
  - Code PUK : l'utilisateur saisit son code PUK pour enrôler son badge;
  - Compte et code PIN: l'utilisateur saisit ses nom et code PIN pour enrôler son badge ;
  - **Compte et mot de passe :** l'utilisateur saisit son compte LDAP (login et mot de passe) pour enrôler son badge ;
  - **Compte et code d'impression :** l'utilisateur s'authentifie à l'aide du nom de son compte LDAP ainsi que d'un code d'impression. Ce code (alphanumérique) est saisi au préalable par l'utilisateur dans la page "Mon Compte";
  - Seconde authentification : cochez la case si vous souhaitez configurer une double authentification sur le périphérique et indiquez ensuite le mode d'authentification attendue ;
  - Groupes d'utilisateurs concernés : si la double authentification ne concerne qu'un groupe d'utilisateurs précis, cliquez sur le bouton

pour parcourir l'annuaire et y sélectionner le ou les groupes d'utilisateurs

<sup>&</sup>lt;sup>1</sup>Action au cours de laquelle un compte utilisateur est associé au numéro de badge qui lui appartient. L'enrôlement est réalisé lors de la première utilisation d'un badge. L'enrôlement peut être réalisé par le responsable informatique lorsqu'il délivre le badge à un utilisateur ou par l'utilisateur lui-même qui saisit son identifiant (code PIN, code PUK ou identifiant et mot de passe) qui est alors associé à son numéro de badge. Une fois l'enrôlement réalisé, le numéro de badge est associé définitivement à son propriétaire.

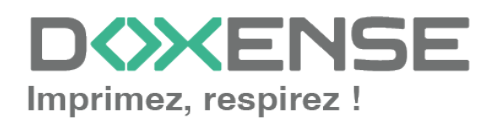

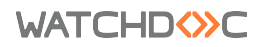

concernés par la double authentification ;

- Envoyer une notification : cochez la case pour notifier l'utilisateur une fois son badge enrôlé.
- Format : indiquez, si nécessaire, de quelle manière la chaîne de caractères du numéro du badge lu doit être transformée. Ex : raw;cut (0,8);swap.

| Annuair        | e Þ AUTO 🗸                                                                     |  |
|----------------|--------------------------------------------------------------------------------|--|
|                | Domaine de correspondance Badge<->utilisateur                                  |  |
| ssociation aut | o 🧠 Autoriser les nouveaux utilisateurs à déclarer leur carte sur le terminal: |  |
|                | ✓ A l'aide du Code PUK                                                         |  |
|                | A l'aide du nom d'utilisateur et du code PIN                                   |  |
|                | A l'aide du nom d'utilisateur et du mot de passe                               |  |
|                | Envoyer une notification à l'utilisateur lors de l'auto-enrôlement             |  |

#### **Configurer la section Comptabilisation**

• Périphérique > Comptabilise les impressions à partir du périphérique : cochez cette case si vous souhaitez que la comptabilisation soit prise en charge par le périphérique.

```
Comptabilisation

Périphérique Comptabilise les impressions à partir du périphérique au lieu d'utiliser les informations des parseurs.
```

#### **Configurer la section Connexion anonyme**

Cochez cette section pour activer la **Connexion anonyme** afin de permettre à un utilisateur non-authentifié d'accéder au périphérique en cliquant sur un bouton spécifique.

- **Titre du bouton :** saisissez le libellé affiché sur le bouton d'accès aux fonctions du périphérique. Par défaut, le texte est **Anonymous** ;
- Redirection : choisissez l'application vers laquelle l'utilisateur anonyme est dirigé après avoir cliqué sur le bouton Anonyme :
  - Accueil du copieur : l'utilisateur anonyme accède à l'écran d'accueil du périphérique d'impression ;
  - Photocopie : l'utilisateur anonyme accède à la fonction de photocopie ;
  - Numérisation : l'utilisateur anonyme accède à la fonction de numérisation ;
  - Fax : l'utilisateur anonyme accède à la fonction de fax ;

| Connexion anor    | nyme                 |
|-------------------|----------------------|
| Titre du bouton 📎 |                      |
| Redirection       | Accueil du copieur 🗸 |
|                   | Accueil du conieur   |
|                   | Photocopie           |
|                   | Numérisation         |
|                   | Fax                  |

N.B. : il est possible de restreindre les fonctionnalités dont l'utilisateur anonyme peut bénéficier en appliquant une politique de droits (sur la file, sur le groupe ou sur le serveur) en utilisant le filtre **Utilisateur anonyme**.

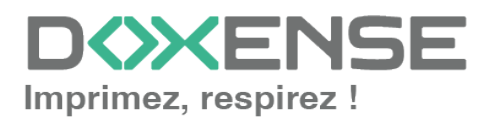

#### **Configurer la section Quota**

- Activer l'option : cochez la case pour que le WES gère les quotas d'impression. N.B. : cette fonction est incompatible avec la connexion anonyme.
  - 🗹 Quota ·

Dans le cas où vous cochez la case, complétez la configuration :

- en ajoutant au moins un quota;
- en appliquant les PMV et tarifs sur les files d'impression associées au WES (cf. (cf. article <u>Configurer les quotas</u>).

#### Configurer la section Impression à la demande

Dans cette section, vous précisez les paramètres liés à la fonction d'impression à la demande, c'est-à-dire l'interface depuis laquelle l'utilisateur accède à ses travaux en attente et depuis laquelle il supprime ou valide les impressions :

- Ordre de tri : dans la liste, sélectionnez l'ordre dans lequel les impressions doivent être présentées sur le WES :
  - Chronologique inverse: du plus récent au plus ancien ;
  - Chronologique: du plus ancien au plus récent.
  - Débloquer tous les documents à la connexion : cochez la case pour faire en sorte que tous les travaux en attente soient automatiquement imprimés lorsque l'utilisateur s'authentifie sur le périphérique d'impression. Dans ce cas, l'utilisateur n'accède pas à la liste des travaux en attente pour choisir ceux qu'il souhaite imprimer.
- Pages optionnelles Activer la page zoom : cochez cette case pour que l'utilisateur puisse activer la vue détaillée des pages des travaux en attente d'impression ;
- **Options d'affichage :** dans la liste, sélectionnez l'information tarifaire affichée à l'utilisateur via le WES : aucun, le prix ou le coût de ses impressions.
  - Forcer l'affichage monétaire sur 2 décimales : cochez la case pour limiter l'affichage du prix à 2 décimales uniquement.
  - Utiliser un logo personnalisé :(pour le WES V2 uniquement) cochez la case si vous souhaitez afficher un logo personnalisé à la place du logo Watchdoc par défaut.
  - Afficher les messages d'avertissement : cochez cette case si vous souhaitez informer les utilisateurs de la politique d'impression mise en place qui pourrait modifier leurs choix initiaux.
- Symbole monétaire : modifier la valeur du symbole : cochez la case si vous souhaitez appliquer une autre valeur que l'euro (€ par défaut), puis indiquez dans le champ suivant le symbole que vous souhaitez.

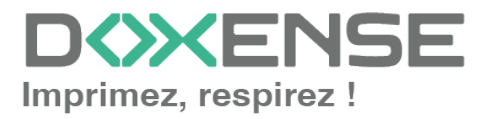

| Impression à la        | demande                                                                                              |
|------------------------|----------------------------------------------------------------------------------------------------|
| Ordre de tri           | Par ordre chronologique ("FIFO")                                                                     |
|                        | Débloquer tous les documents à la connexion                                                          |
| Pages optionnelles     | 🗹 Activer la page Zoom                                                                               |
| Options<br>d'affichage | Coût<br>Forcer l'affichage monétaire sur 2 décimales Information tarifaire présentée à l'utilisateur |
| Symbole monétaire      | Modifier la valeur du symbole monétaire définie dans les tarifs Symbole:                             |

#### Configurer la section Périphérique

Cette section permet de définir le mode de connexion entre le serveur et les périphériques d'impression.

- Réseau : saisissez des valeurs dans les champs pour régler :
  - le temps d'attente maximal pour la connexion entre le périphérique d'impression et Watchdoc lors d'une requête (serveur éteint ou service arrêté). Au-delà, la tentative de connexion échoue, Watchdoc relance la connexion;
  - le temps d'attente du traitement de la requête : récupération des infos sur un utilisateur, envoi et traitement des requêtes de comptabilisation. Au-delà, la requête échoue et Watchdoc relance la requête.
- Adresse du serveur : ce paramètre permet de préciser si les périphériques d'impression se connectent via l'adresse IP ou le nom DNS (déterminés au démarrage du service) du server Watchdoc. Si le serveur possède plusieurs adresses IP ou si vous voulez spécifier manuellement l'adresse, sélectionnez "Adresse ci-contre" et remplissez le champ.

N.B. : s i le serveur possède plusieurs adresses IP, Watchdoc utilise la première qu'il trouve.

Si le périphérique se trouve sur un autre VLAN, il se peut que le WES n'arrive pas à contacter Watchdoc.

Dans ce cas :

- 1. créez un profil WES par adresse IP
- 2. optez pour Adresse ci-contre en précisant une IP pour chaque profil
- 3. lors de l'installation du WES sur la file d'impression, sélectionnez le WES qui correspond au VLAN du périphérique.
- Mode de connexion : permet de sélectionner le mode de communication entre le WES et lWatchdoc :
  - **Mixte** : le WES utilise SSL pour les données sensibles (Code PUK, login/mdp, ...) et non SSL pour les données non sensibles ;
  - **SSL désactivé :** le WES n'utilise jamais le SSL pour communiquer avec le serveur.

Il est recommandé de ne pas utiliser la connexion ou l'enrôlement par login/mot de passe avec ce paramètre.

• Sécurité du périphérique: indiquez le Compte (login) et le mot de passe administrateur du périphérique dont Watchdoc a besoin pour communiquer avec lui lors de certaines opérations (installation automatique, requêtes SOAP...).

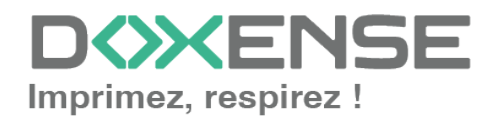

- Gestion des fichiers de licence : ces champs servent à gérer les licences Canon dans le cas où elles doivent être appliquées en masse sur un grand nombre de périphériques (au delà de 11 simultanément). Dans ce cas, il convient d'avoir préalablement téléchargé et enregistré les 2 fichiers de licences. Vous pouvez alors cocher la case et indiquer dans les 2 champs suivants le dossier dans lequel sont enregistrés les fichiers de licences :
  - Nom du fichier d'authentification : indiquez dans ce champ le nom du fichier de licence permettant l'authentification ;
  - Nom du fichier d'impression à la demande : indiquez dans ce champ le nom du sfichier de licence permettant l'impression à la demande.

| Dárinhárique —       |                                                                                                    |
|----------------------|----------------------------------------------------------------------------------------------------|
| Réseau               | 🎽 Délai maximum de connexion à l'hôte distant (sec)                                                         |
|                      | 60                                                                                                    |
|                      | Délai maximum de requête (sec)                                                                              |
| Adresse serveur      | Adresse IP du serveur 🗸                                                                                     |
|                      | Mode de connexion :<br>Mixte 🗸                                                                              |
| Sécurité du          | Compte 7654321                                                                                              |
| périphérique         | Mot de passe                                                                                                |
| Gestion des fichiers | Activer le téléchargement des fichiers de licence                                                           |
| de licence           | Nom du fichier de licence de l'application d'authentification (doit se trouver dans le répertoire 'Redist') |
|                      | Nom du fichier de licence de l'application de débloquage (doit se trouver dans le répertoire 'Redist')      |

#### Configurer la section Scan vers dossier personnel

- Cochez la case pour activer cette fonction de numérisation supportée par le périphérique. Une fois authentifié dans le WES, l'utilisateur voit s'afficher un bouton "Scan" qui l'envoie vers la fonction de numérisation Canon.
  - Pour accéder à cette fonction, Watchdoc a besoin des paramètres suivants :
- **Identifiants** : fournissez les paramètres permettant à Watchdoc d'accéder à la fonction (s'il ne s'agit pas des paramètres par défaut).
  - **Domaine :** saisissez le nom de l'annuaire dans lequel est enregistré le compte d'accès ;
  - Nom de compte : le compte doit avoir les droits en écriture sur le sousdossier spécifié ;
  - Mot de passe : indiquez le mot de passe du compte autorisé à écrire dans le sous-dossier spécifié.
- **Options Sous-dossier :** indiquez dans ce champ le sous-dossier (spécifique aux scans) à créer dans chaque dossier personnel de l'utilisateur.

| Scan vers dossier p                | ersonnel                                                                                                    |
|------------------------------------|----------------------------------------------------------------------------------------------------|
| Identifiants Þ Dor<br>👌 Nor<br>con | maine maine main |
| 🝼 Mo                               | t de passe                                                                                                    |
| Options 🌾 Sou                      | Is dossier                                                                                                    |

Dans cette section, vous configurez le comportement des périphériques d'impression dans le cas où le serveur Watchdoc<sup>®</sup> ne répond pas.

• Délai de ping : indiquez, en secondes, la fréquence à laquelle le périphérique interroge le serveur pour vérifier sa configuration et l'informer qu'il fonctionne

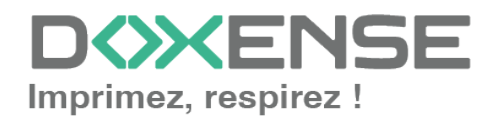

#### WATCHD <>> C

correctement;

- **Nombre d'essais** : indiquez le nombre de connexions que le périphérique doit tenter vers le serveur principal avant de passer au serveur de secours.
- Mode hors-ligne :activez ou désactivez le mode hors-ligne<sup>1</sup> pour autoriser ou refuser l'authentification en cas de panne du serveur.
- Droits en mode hors-ligne : en cas de panne du serveur, indiquez quelles sont les fonctions mises à disposition des utilisateurs sur le périphérique :
  - Accès à la copie : cochez la case pour autoriser l'utilisateur à photocopier ;
  - Accès au scan : cochez la case pour autoriser l'utilisateur à numériser ;
  - Accès à la couleur : cochez la case pour autoriser l'utilisateur à imprimer des documents en couleur ;
  - Accès au fax : cochez la case pour autoriser l'utilisateur à envoyer des documents par fax ;
  - Accès à l'impression : cochez la case pour autoriser l'utilisateur à imprimer des documents
- Options multiserveur : cochez cette case pour relayer les demandes vers un serveur de secours en cas de panne du serveur auquel est associé le WES, puis saisissez dans le tableau les informations permettant d'y accéder :
  - adressse serveur de secours ;
  - port https;
  - port http.
- Options du serveur de secours : précisez les fonctions assurées par le serveur de secours :
  - Désactiver l'authentification des utilisateurs : cochez cette case si le serveur de secours n'authentifie pas les utilisateurs. Pour chaque demande, il renvoie les informations d'un utilisateur anonyme avec les droits définis pour un utilistateur de type anonoyme sur le serveur principal. Les travaux réalisés sont alors comptabilisés sous le compte "anonymous" ;
  - Désactiver l'accounting : cochez cette case si le serveur de secours ne traite pas les informations de comptabilisation. Ces informations sont enregistrées localement sur le périphérique et sont envoyées au serveur principal dès que la connexion avec ce serveur est rétablie ;
  - Désactiver l'impression à la demande : cochez cette case si le serveur ne permet pas ce mode d'impression ;

<sup>&</sup>lt;sup>1</sup>Mode rendant le périphérique d'impression capable de fonctionner de manière dégradée dans le cas où les serveurs d'impression (principal et de secours) sont en panne. En mode hors-ligne, l'impression est impossible, mais les autres fonctions du périphérique peuvent être proposées : photocopie, fax, scan. Si le mode hors-ligne est désactivé, en cas de panne des serveurs, toutes les fonctions du périphérique sont bloquées jusqu'à dépannage du serveur. Ce mode est configuré dans le profil WES appliqué sur le périphérique.

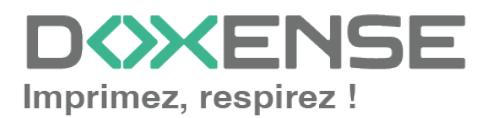

 Désactiver l'enrôlement des badges : cochez cette case si le serveur de secours ne peut assurer l'enrôlement<sup>1</sup> des badges. Dans ce cas, seuls les badges déjà connus peuvent être utilisés sur le serveur de secours :

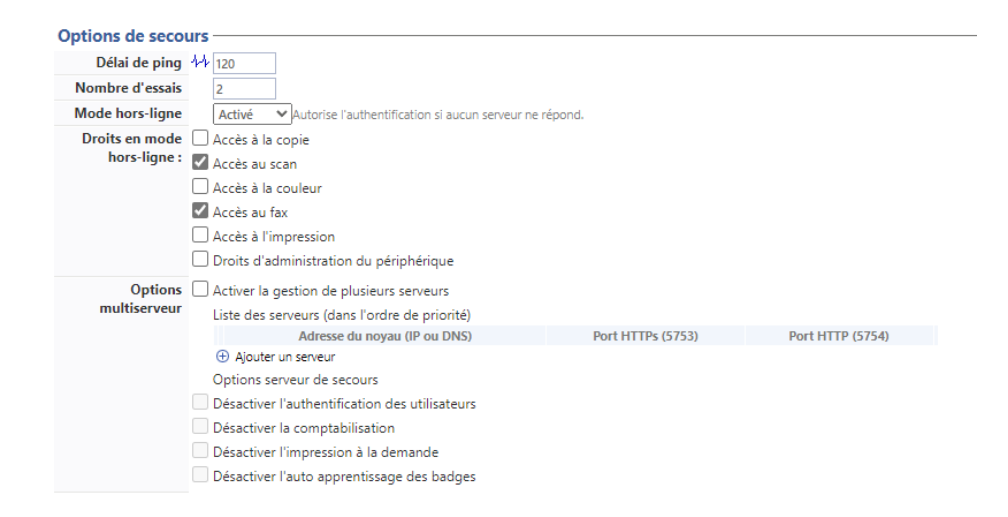

#### **Configurer la section Divers**

- Options des logs Emplacement : indiquez à quel emplacement l'application doit collecter les informations qu'elle enregistre dans les fichiers traces :
  - **fichier :** cochez cette case pour que les informations soient enregistrées dans un fichier accessible par Watchdoc ;
  - **périphérique** :cochez cette case pour que les informations soient enregistrées sur le périphérique ;
  - **tous** : cochez cette case pour que les informations soient enregistrées dans un fichier accessible par Watchdoc et sur le périphérique.
- Options des logs Niveau : indiquez le niveau de détail des informations enregistrées :
  - **debug** : sélectionnez ce choix pour garder les traces laissées en cas de dysfonctionnement du WES ;
  - verbose : sélectionnez ce choix pour garder toutes les traces laissées par le WES;
  - info: sélectionnez ce choix pour garder toutes les traces laissées par le WES;
  - warning : sélectionnez ce choix pour garder toutes les traces laissées par le WES ;
  - error : sélectionnez ce choix pour garder les traces laissées lorsqu'une erreur est détectée au niveau du WES.

<sup>1</sup>Action au cours de laquelle un compte utilisateur est associé au numéro de badge qui lui appartient. L'enrôlement est réalisé lors de la première utilisation d'un badge. L'enrôlement peut être réalisé par le responsable informatique lorsqu'il délivre le badge à un utilisateur ou par l'utilisateur lui-même qui saisit son identifiant (code PIN, code PUK ou identifiant et mot de passe) qui est alors associé à son numéro de badge. Une fois l'enrôlement réalisé, le numéro de badge est associé définitivement à son propriétaire.

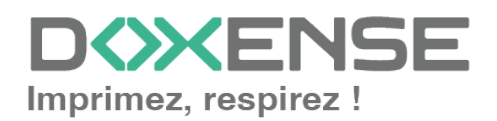

 $\square$ 

| Divers           |             |       |        |
|------------------|-------------|-------|--------|
| Options des logs | Emplacement | Aucun | ~      |
|                  | Niveau      | None  | $\sim$ |

#### **Configurer la section Historique**

Dans cette section sont affichées les informations relatives au profil WES configuré et aux modifications qui y ont été apportées.

|   | Historique —— |                                                             |
|---|---------------|-------------------------------------------------------------|
|   | GUID          | IIII bf482449-1f29-4117-89a6-046dcfc298bc                   |
|   | Version       | Ø Édité 3 fois, dernière modification le 02/09/2019 à 17h36 |
|   | Propriétaire  | 🕅 Cet élément est géré par ce serveur.                      |
| - |               |                                                             |
|   |               |                                                             |

## Valider le profil

1. Cliquez sur le bouton pour valider la configuration du profil WES.
 → Une fois validé, le profil WES peut être appliqué sur une file d'impression.

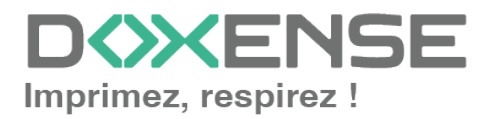

## **Configurer le WES sur la file**

### Accéder à l'interface

1. Depuis le **Menu principal** de l'interface d'administration Watchoc, section **Exploitation**, cliquez sur **Files d'impression**, groupes de files & pools :

| WATCHD                                       | C                                                                                                    |           |                                                                                     | D XENSE |
|----------------------------------------------|----------------------------------------------------------------------------------------------------|-----------|-------------------------------------------------------------------------------------|---------|
| MASTER-PRINT > Mer<br>MASTER-PRINT.doxense.I | u principal<br>ocal (10.10.30.88)   v6.0.0.4675   🙊 Maître (WATCHDOCDOM)<br>17 (Administrateur Système) |           |                                                                                     | ۵ 📀     |
| Exploitat                                    | ion                                                                                                    | Analyse - |                                                                                     |         |
|                                              | Files d'impression, emplacements, groupes de files & pools<br>Liste des files contrôlées par Watchdoc   | Ŵ         | Historique des impressions<br>Historique sur l'ensemble des files d'impression      |         |
| P                                            | Documents en attente<br>Liste des documents mis en file d'attente                                       | s.        | Statistiques<br>Statistiques sur l'ensemble des files d'impression                  |         |
| (B)                                          | <b>Quotas utilisateurs</b><br>Liste des quotas des utilisateurs                                         | <b>3</b>  | Bilan<br>Impressions réalisées sur une période donnée                               |         |
|                                              | <b>Archives</b><br>Documents archivés par les utilisateurs                                              | 3         | Incidents & Pannes<br>Liste des incidents sur les files et les documents            |         |
| Gestion                                      |                                                                                                    | Configura | ation                                                                               |         |
|                                              | Tarifs<br>Liste des tarifs disponibles                                                                  | <b>A</b>  | Imprimantes & périphériques<br>Liste des périphériques déclarés sur le système      |         |
| 4                                            | Filtres<br>Liste des filtres disponibles                                                                |           | Web, WES & Destinations de numérisation<br>Gestion des interfaces clientes          |         |
|                                              | Modèles de Quotas<br>Gestion des modèles de quotas et règles de gestion                                 |           | Annuaires utilisateurs<br>Liste des annuaires utilisateurs déclarés                 |         |
| <b>66</b>                                    | Rôles & Services<br>Liste des rôles et services disponibles                                             |           | Sources de données<br>Ce formulaire vous permet de configurer une source de données |         |
| 8                                            | Droits d'accès<br>Gestion des droits d'accès et profils d'administration                                | Ċ,        | Configuration avancée<br>Configuration et paramètres du serveur Watchdoc            |         |

→ Vous accédez à l'interface présentant les files d'impressions.

2. Dans cette file, activez le filtre Contrôlées, puis sélectionnez la file à configurer :

| VATCHD                                                  |                |               |                   |                       |           |                                                                                                    |                         |                          |                                  | KENSE          |
|---------------------------------------------------------|----------------|---------------|-------------------|-----------------------|-----------|----------------------------------------------------------------------------------------------------|-------------------------|--------------------------|----------------------------------|----------------|
| Files d'impression<br>Liste des files contrôlées par Wa | tchdoc         |               | Cré file          | er une<br>universelle |           | Exporter of the contract of the contract of th | Documents<br>en attente | Historique<br>des impres | sions Périphériques d'impression | ی 🔁 📀          |
| Siles d'impression (40)                                 | ß              | Emplacemen    | nts (5)           | جي ا                  | Groupes d | e files (0)                                                                                                    | 🄗 Poo                   | Is de travaux (2)        | 🔗 Profils d'optic                | ns de finition |
| Rechercher Nom, Modèle, Description, I 🔍                | Emplacements   | × Tous ▼      | Groupe X Tousier  | aroupes 🔻             | Filtrer   | Contrôlées (9) 8                                                                                                    | - Regrouper             | Groupes 🔻                | Afficher 🕃 Résumé 🔻 🕌 1          |                |
| Nom                                                     |                | Туре          | Emplacement       | Ad                    | r. IP     | $\times$ Toutes (40)                                                                                                    | able: Travau            | x Session WE             | 5 Informations                   |                |
| Files Réseaux (1/24) - Périphériques r                  | éseaux partac  |               |                   |                       |           | Contrôlées (9)                                                                                                    | lm                      |                          |                                  |                |
| S PRT KM MASTER                                         | lii 💫 🖨 🛛      | • • • • • •   | Doxense Wasquehal | 0 10.10               | 27.178    | Désactivées (D)                                                                                                    |                         | ø 😑 Zz, Waitin           | PRT_KM_MASTER                    | ۳ 🖲 ۱۱         |
| Eiles Universelles (6) - Périnhériques (                | l'impression ( | disponibles a | Inhalement        |                       |           | 🎥 Physique (1)                                                                                                    |                         |                          |                                  |                |
| Impression Sécurisée                                    |                | a a           | Monde             |                       |           | Virtuelle (2)                                                                                                    |                         | <i>a</i> v               | Impression Sécurisée             | 71             |
| KM Universelle Master                                   |                | a 2)          | Wasquebal         |                       |           | Universelle (6)                                                                                                    |                         | d v                      | KM Universelle Master            | 71             |
| KONICA MINOITA Universal PCL v3.9                       |                | a 2           | Wasquebal         |                       |           | 🙈 Locales (0)                                                                                                    |                         | d v                      | KONICA MINOLTA Universal PCI     | 71             |
| Lexmark Universal v2 XL                                 |                | 2<br>2        | III Wasquehal     |                       |           | K Externes (31)                                                                                                    |                         | ø x                      | Lexmark Universal v2 XL          | 1              |
| SHARP Universal                                         |                | ≥<br>≥ ?)     | Wasquehal         |                       |           | Actives (0)                                                                                                    |                         | d x                      | SHARP Universal                  | Ti-            |
| TOSHIBA Universal Printer 2                             | 0.             | 2             | 🚊 Wasquehal       |                       |           | A En panne (1)                                                                                                    |                         | ø x                      | TOSHIBA Universal Printer 2      | Ti             |
| Files Virtuelles (2 / 7) - Périphériques                |                |               |                   |                       |           | de Consommables (C                                                                                                    | 0                       |                          |                                  |                |
|                                                         |                | n na 12 A     | 2 Indéterminé     |                       |           | 🖕 VIP (0)                                                                                                    |                         | d v                      | lile                             | D (1) (1)      |
|                                                         |                |               | Dovense Wasquebal |                       |           |                                                                                                    |                         |                          | Manda/Espace (Jaute de Espace/   | - O O N        |

3. Pour cette file, cliquez sur le bouton <sup>1</sup> Modifier les propriétés de la file situé en bout de ligne.

Vous accédez à l'interface **Propriétés de la file d'impression** dans laquelle s'affichent plusieurs sections.

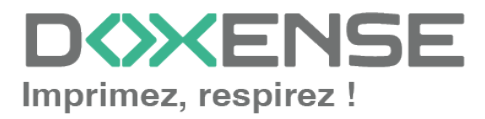

Les propriétés du WES sont gérées dans la section WES :

| WATCH                       |                                                                                                    |  |  |  |  |
|-----------------------------|----------------------------------------------------------------------------------------------------|--|--|--|--|
| Propi                       | riétés de la file d'impression<br>nulaire vous permet de mettre à jour les propriétés de la file d'impression                        |  |  |  |  |
| Aller à: Informations génér | ales   Contacts   Périphériques   Redirections   Monitoring   Notifications   Restrictions   Archings ( <u>WES</u> ) DSP Mode Expert |  |  |  |  |
| Identifiant                 | MASTER-PRINT.PRT                                                                                                    |  |  |  |  |
| Nom                         | PRTNom visible par les utilisateurs                                                                                                  |  |  |  |  |
| Groupe                      | 🚦 Files Réseaux 🗸                                                                                                    |  |  |  |  |
| Mode                        | Comme le groupe 🕶 Comptabilisation                                                                                                   |  |  |  |  |
| Commentaire                 |                                                                                                    |  |  |  |  |
| Emplacement                 | Modele de l'imprimante, service, regies d'utilisation                                                                                |  |  |  |  |
| Emplacement                 | Pripacement geographique du peripherique:     Doxense Wasquehal     Description détaillée de l'emplacement du périphérique:          |  |  |  |  |

## Configurer le WES sur la file

Dans la section WES de la file :

- Activer l'interface embarquée : cochez la case pour appliquer un WES sur le périphérique.
- Profil : dans la liste, sélectionnez le WES à appliquer sur la file. Si le profil souhaité n'y figure pas, il convient de le créer et de le configurer en cliquant sur Créer un profil... (cf. Créer et configurer un profil WES.)
- Identifiant du WES : ce champ est automatiquement complété de la valeur "\$AUTOSERIAL\$". Si vous conservez cette valeur, le serveur détermine automatiquement le numéro de série du périphérique et l'utilise comme identifiant du WES. Vous pouvez saisir directement le numéro de série du périphérique dans ce champ si vous le connaissez.
- **Diagnostic Activer les traces** : cochez la case si vous souhaitez que des fichiers traces relatifs aux communications entre Watchdoc et le WES soient générés et gardés sur le serveur. Précisez ensuite le niveau de traces souhaité :
- **Niveau de traces** : sélectionnez dans la liste la nature des requêtes que vous souhaitez tracer :
  - Toutes les requêtes : permet de garder trace de toutes les requêtes ;
  - Requêtes vers API et RPC: permet de garder les traces des requêtes vers l'API et des requêtes RPC envoyées ;
  - Requêtes vers API : permet de garder les traces des requêtes envoyées vers l'API
  - Aucune : paramétrage réservé à l'équipe Support Doxsense pour diagnostic avancé.

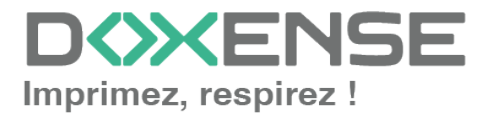

#### WATCHD (>>C

Bien que toutes les options soient possibles, nous vous recommandons fortement d'opter pour l'activation de **Toutes les** requêtes afin qu'un maximum d'informations soient collectées en vue du diagnostic.
Der pour i de performance, les trappe no deivent être estivées qu'è

Par souci de performance, les traces ne doivent être activées qu'à des fins d'analyse et de diagnostic.

- Chemin : saisissez dans la zone le chemin du dossier où vous souhaitez enregistrer les fichiers trace. Si aucun chemin n'est indiqué, par défaut, Watchdoc enregistre les fichiers traces dans le sous-dossier \logs du dossier d'installation de Watchdoc<sup>®</sup>.
- Option des logs : remplacer le niveau de traces défini dans l'instance : cochez cette case pour définir les traces enregistrées pour ce WES si elles doivent être différentes des traces définies au niveau de l'instance. Précisez les deux paramètres suivants :
  - Emplacement : indiquez à quel emplacement l'application doit enregistrer les informations :
    - file : cochez cette case pour que les informations soient enregistrées dans un fichier mis à disposition de l'application Watchdoc.
    - **device** : cochez cette case pour que les informations soient enregistrées au niveau du périphérique ;
    - **all** : cochez cette case pour que toutes informations soient enregistrées à tous les niveaux (fichier et périphérique).
  - Niveau :
    - profile : sélectionnez ce choix pour garder les traces du profil WES ;
    - **debug** : sélectionnez ce choix pour garder les traces laissées en cas de dysfonctionnement du WES ;
    - **verbose** : sélectionnez ce choix pour garder toutes les traces laissées par le WES ;
    - **info**: sélectionnez ce choix pour garder toutes les traces laissées par le WES;
    - warning :sélectionnez ce choix pour garder toutes les traces laissées par le WES ;
    - **error** : sélectionnez ce choix pour garder les traces laissées lorsqu'une erreur est détectée au niveau du WES ;

| WES                |                |                          |                      |     |  |  |
|--------------------|----------------|--------------------------|----------------------|-----|--|--|
| Périphérique       | 🗹 Activer l'in | terface embarquée        |                      |     |  |  |
| Profil             | Te canon - Ca  | non MEAP                 |                      | 1   |  |  |
|                    | Profil de cor  | nfiguration côté serveur |                      |     |  |  |
| Identifiant du WES | AA2M0210       | 72235                    |                      |     |  |  |
|                    | Identifiant d  | u périphérique associé   | à cette file         |     |  |  |
| Diagnostic         | Activer les    | traces spécifiques au    | x communications d   | WES |  |  |
|                    | Niveau de      | Auto                     | ~                    |     |  |  |
|                    | traces         |                          |                      |     |  |  |
|                    | Chemin         |                          |                      |     |  |  |
| Options des logs   | Remplacer      | le niveau de traces d    | éfini dans le profil |     |  |  |
|                    | Emplacem       | ent 🗸                    |                      |     |  |  |
|                    | Niveau         |                          |                      |     |  |  |
|                    |                |                          |                      |     |  |  |
|                    |                |                          |                      |     |  |  |

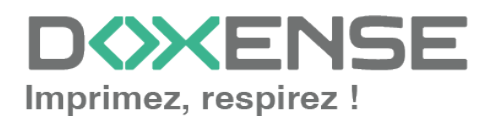

### Valider la configuration

Cliquez sur le bouton pour valider la configuration du WES sur la file d'impression.
 Après avoir configuré le WES sur la file, vous devez l'installer.

N.B : après **modification** d'un profil WES déjà installé sur une file d'impression, il est nécessaire de redémarrer la file afin qu'elle prenne en compte les modifications du profil. Pour redémarrer une file, cliquez sur les boutons "pause" puis "démarrer" depuis la liste des files :

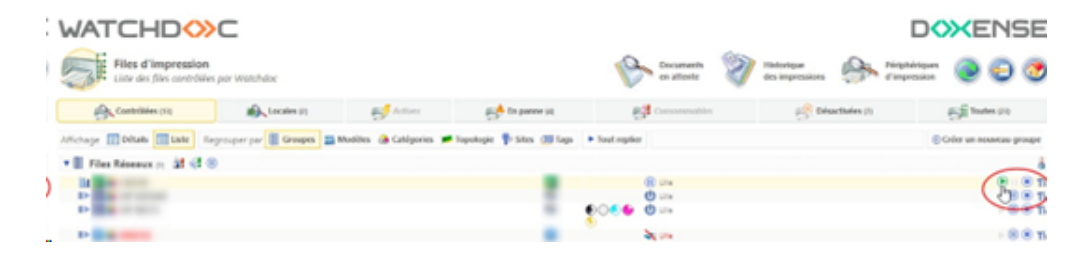

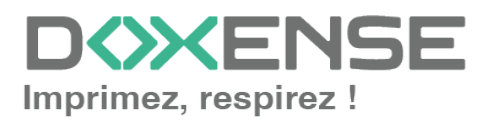

## Installer le WES sur la file

### **Installer le WES**

1. Depuis le **Menu principal** de l'interface d'administration, dans la section **Exploitation**, cliquez sur **Files d'impression**, groupes de files & pools :

| WATCHD<br>MASTER-PRINT > Mer<br>MASTER-PRINT.doxense.I                                                                                                    | vu principal<br>ocal (10.10.30.88)   v6.00.4675   🙊 Maître (WATCHDOCDOM)<br>17 (deministrateur Système)     |           |                                                                                     | D XENSE |
|----------------------------------------------------------------------------------------------------|----------------------------------------------------------------------------------------------------|-----------|-------------------------------------------------------------------------------------|---------|
| Exploitat                                                                                                    | tion<br>Files d'impression, emplacements, groupes de files & pools<br>Late de files contrôders por Watchdoc | Analyse - | Historique des impressions<br>Historique sur l'ensemble des files d'impression      |         |
| (Charles and Charles and Charl | Documents en attente<br>Liste des documents mis en file d'attente                                           | Ś         | Statistiques<br>Statistiques sur l'ensemble des files d'impression                  |         |
|                                                                                                    | <b>Quotas utilisateurs</b><br>Liste des quotas des utilisateurs                                             |           | Bilan<br>Impressions réalisées sur une période donnée                               |         |
| 790                                                                                                    | <b>Archives</b><br>Documents archivés par les utilisateurs                                                  | 8         | Incidents & Pannes<br>Liste des incidents sur les files et les documents            |         |
| Gestion -                                                                                                    |                                                                                                    | Configura | ation                                                                               |         |
|                                                                                                    | <b>Tarifs</b><br>Liste des tarifs dispanibles                                                               |           | Imprimantes & périphériques<br>Liste des périphériques déclarés sur le système      |         |
| 4                                                                                                    | Filtres<br>Liste des filtres disponibles                                                                    |           | Web, WES & Destinations de numérisation<br>Gestion des interfaces clientes          |         |
|                                                                                                    | Modèles de Quotas<br>Gestion des modèles de quotas et règles de gestion                                     |           | Annuaires utilisateurs<br>Liste des annuaires utilisateurs déclarés                 |         |
| <b>66</b>                                                                                                    | Rôles & Services<br>Liste des rôles et services disponibles                                                 |           | Sources de données<br>Ce formulaire vous permet de configurer une source de données |         |
| 8                                                                                                    | Droits d'accès<br>Gestion des droits d'accès et profils d'administration                                    | ġ.        | Configuration avancée<br>Configuration et paramètres du serveur Watchdoc            |         |

- $\rightarrow$  Vous accédez à la liste des **Files d'impression** contrôlées par Watchdoc<sup>®</sup>.
  - 2. Cliquez sur la file pour laquelle vous souhaitez installer le WES ;
  - 3. dans l'interface de gestion de la file, cliquez sur l'onglet Propriétés :

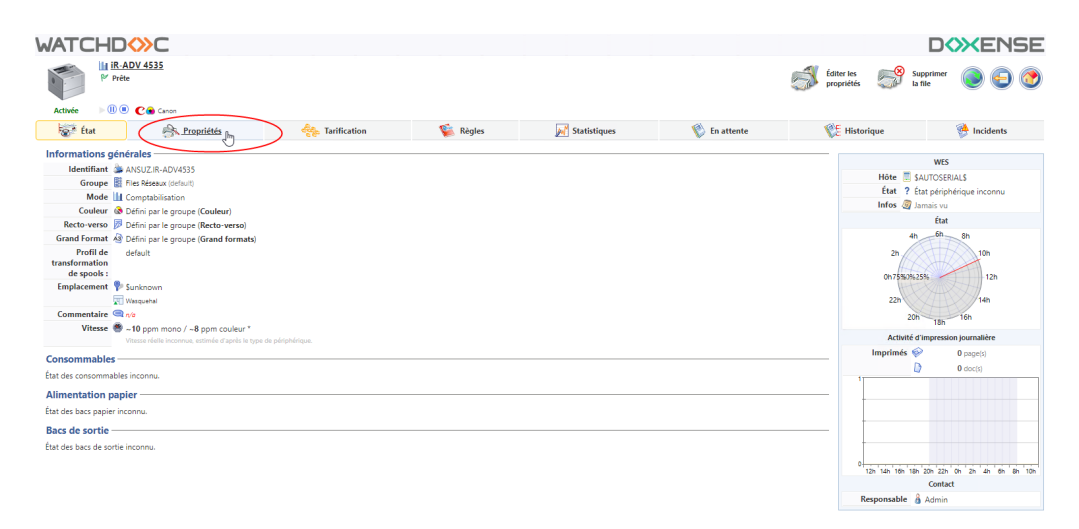

- 4. Dans les propriétés de la file, la section Canon MEAP apparaît :
- 5. Cliquez sur le bouton Installer :

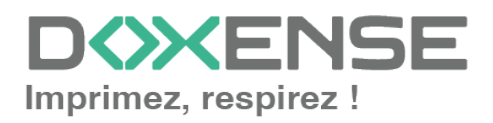

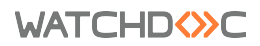

| Canon MEAP        |                                             |                       |             |                           |
|-------------------|---------------------------------------------|-----------------------|-------------|---------------------------|
| Périphériques WES | C Accéder à l'interface web du périphérique | État de l'application | > Installer | 1 Éditer la configuration |
| Profil 📃 W        | S Canon V3 (WIZARD) [ wzdcanonV3 ]          |                       | 0           |                           |
| État État         | de l'application embarquée                  |                       |             |                           |

6. vous accédez à l'interface **Installation manuelle requise** dans laquelle l'installation est déclinée en 5 étapes :

| Installation manuelle requise                                                                                                    |  |  |  |  |  |
|----------------------------------------------------------------------------------------------------|--|--|--|--|--|
| ÉTAPE 1                                                                                                    |  |  |  |  |  |
| Récupérez les 2 fichiers nécessaires à l'installation du WES à l'aide des boutons ci-dessous.                                       |  |  |  |  |  |
| Application d'authentification                                                                                                    |  |  |  |  |  |
| ÉTAPE 2                                                                                                    |  |  |  |  |  |
| Cliquez sur le bouton ci-dessous pour vous rendre sur le portail SMS du périphérique et installer les fichiers de<br>l'application. |  |  |  |  |  |
| Portail SMS                                                                                                    |  |  |  |  |  |
| ÉTAPE 3                                                                                                    |  |  |  |  |  |
| Redémarrez le périphérique depuis son portail d'administration                                                                      |  |  |  |  |  |
| 76 Portail d'administration du périphérique                                                                                         |  |  |  |  |  |
| ÉTAPE 4                                                                                                    |  |  |  |  |  |
| Démarrez l'application de débloquage des impressions depuis le portail SMS                                                          |  |  |  |  |  |
| Portail SMS                                                                                                    |  |  |  |  |  |
| ÉTAPE 5                                                                                                    |  |  |  |  |  |
| Configurez l'application a l'aide du bouton ci-dessous                                                                              |  |  |  |  |  |
| Configurer                                                                                                    |  |  |  |  |  |

- 7. En **Etape 1**,
  - i. cliquez sur le bouton **Application d'authentification** pour télécharger le fichier **canonAuthApp.jar**;
  - ii. cliquez ensuite sur le bouton **Application de déblocage des documents** pour télécharger le fichier **canonPpApp.jar0**.

| ÉTAPE 1                                               |                                             |
|-------------------------------------------------------|---------------------------------------------|
| Récupérez les 2 fichiers nécessaires à l'installation | du WES à l'aide des boutons ci-dessous.     |
| Application d'authentification                        | Res Application de débloquage des documents |

8. En **Etape 2**, cliquez sur le bouton **Portail SMS** pour accéder à l'interface d'administration du périphérique d'impression (Service Management Service);

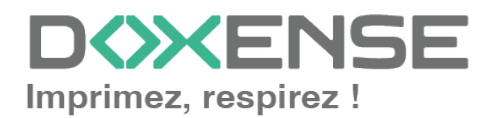

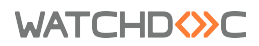

ÉTAPE 2 Cliquez sur le bouton ci-dessous pour vous rendre sur le portail SMS du périphérique et installer les fichiers de l'application.

9. authentifiez-vous à l'aide des compte et mot de passe d'administration fournis par Canon<sup>®</sup> (ou cliquez sur **Se connecter** si les champs de saisie sont inactifs);

| iR-ADV 4535 / iR-ADV 4535 /                |                                                              | Vers le portail           |
|--------------------------------------------|--------------------------------------------------------------|---------------------------|
| Service Management Service                 |                                                              | Language: French 🗸 🏹 Ә    |
| Numéro de série du périphérique : XWA04216 |                                                              |                           |
|                                            | Il est possible de se connecter sans entrer de mot de passe. |                           |
|                                            | Connexion                                                    |                           |
|                                            | Saisir le mot de passe.                                      |                           |
|                                            | Mot de passe :                                               |                           |
|                                            | Se connecter                                                 |                           |
|                                            |                                                              | Copyright CANON INC. 2016 |

- 10. dans l'interface Service Management Service > menu Administration système, cliquez sur l'entrée Gestion d'applications système évoluées ;
- 11. dans la section Installer une application / licence système évoluée,
  - pour le paramètre Chemin du fichier de l'application système évoluée, cliquez sur le bouton Choisir un fichier et sélectionnez le fichier canonAuthApp.jar) précédemment téléchargé dans votre espace de travail;
  - ii. pour le paramètre **Chemin du fichier de licence**, cliquez sur le bouton **Choisir un fichier**

et sélectionnez le fichier de licence correspondant à l'application authentification téléchargé au préalable;

| iR-ADV 4535 / iR-ADV 4535 /                                |                                                |                      |                                                       | Vers le portail          | Utilisat  | teur de la connexion : | admin     | Déconnexion |
|------------------------------------------------------------|------------------------------------------------|----------------------|-------------------------------------------------------|--------------------------|-----------|------------------------|-----------|-------------|
| Service Management Service                                 |                                                |                      |                                                       |                          |           |                        |           |             |
| Numéro de série du périphérique : XWA04216                 |                                                |                      |                                                       |                          |           |                        |           |             |
| Gestion d'applications MEAP                                | Administration système : Gestion d'application | ons système évoluées | 5                                                     |                          |           |                        |           |             |
| Installer une application MEAP                             | Gestion d'applications systè                   | me évoluées          |                                                       |                          |           | Mise à jour le :03/    | 12 2019 - | 14:31:03 🛟  |
| Administration système                                     | Service de connexion                           |                      |                                                       |                          |           |                        |           |             |
| Gestion d'applications système                             |                                                |                      | ✓ Ne pas                                              | redémarrer le périphériq | ue même ( | en cas de modification | des régla | iges réseau |
| évoluées                                                   | Nom de l'application                           |                      | Mise à jour                                           | Etat                     |           |                        | Licen     | ce          |
| Gestion d'applications système                             | WES Authentication                             | 2.01                 | 20/11 2019 11:18:55                                   | Démarrée                 | Changer   | Désinstaller           | Inutil    | e           |
| Infos sur le système                                       | User Authentication                            | 2.0.0.0              | 27/06 2019 17:01:30                                   | Installée                | Changer   | Désinstaller           | Inutil    | e           |
| Infos sur les applications MEAP                            | DepartmentID Authentication                    | 5.0.0.0              | 27/06 2019 17:01:30                                   | Installée                | Changer   | Désinstaller           | Inutil    | e           |
| Vérifier la licence                                        | ×                                              |                      |                                                       |                          |           |                        |           |             |
| Modifier le mot de passe                                   | Autres applications système                    |                      |                                                       |                          |           |                        |           |             |
|                                                            | Nom de l'application                           |                      | Mise à jour                                           | Etat                     |           | Licence                |           |             |
| Gestion des informations de réglage<br>d'applications MEAP | Ā                                              |                      |                                                       |                          |           |                        |           |             |
| Contras das la constructions l'autors                      | Installer une application/licence système      | évoluée              |                                                       |                          |           |                        |           |             |
| MEAP                                                       | Chemin du fichier de l'application s           | ystème évoluée : 🌈   | Choisir un fichier Aucun fichi                        | ier choisi               |           |                        |           |             |
|                                                            | Chemin du fichier de licence :                 |                      | Choisir un fichier                                    | ier choisi               |           |                        |           |             |
| << Vers Enregistrer/Mettre à jour                          |                                                |                      |                                                       |                          |           |                        |           |             |
| logiciei                                                   | Opération à exécuter :                         | •                    | Installer et démarrer ou active<br>Installation seule | er                       |           |                        |           |             |
|                                                            |                                                |                      |                                                       |                          |           |                        |           | Installer   |
|                                                            | -                                              |                      |                                                       |                          |           |                        |           |             |

12. cliquez sur le bouton **Installer**et acceptez les termes de l'installation.

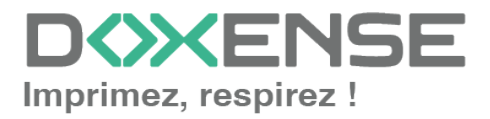

L'application **WES Authentication** s'affiche dans la liste du haut de la page.

| Administration système : Gestion d'applications système évol | Jées |                     |                    |                                  |                                       |
|--------------------------------------------------------------|------|---------------------|--------------------|----------------------------------|---------------------------------------|
| Gestion d'applications système évolué                        | es   |                     |                    | Ν                                | lise à jour le :19/12 2019 16:13:18 🛟 |
| Service de connexion                                         |      |                     |                    |                                  |                                       |
|                                                              |      |                     | Ne pas redémarrent | r le périphérique même en cas de | e modification des réglages réseau    |
| Nom de l'application                                         |      | Mise à jour         | Etat               |                                  | Licence                               |
| WES Authentication                                           | 2.01 | 20/11 2019 11:18:55 | Démarrée           | Changer Désinstaller             | Inutile                               |

13. cliquez sur le bouton **Changer** correspondant à l'application installée pour l'activer.

| Login Service      |          |              |                                      |           |                  |  |  |
|--------------------|----------|--------------|--------------------------------------|-----------|------------------|--|--|
| Application Name   |          | Installed on | Application ID                       | Status    |                  |  |  |
| WES Authentication | 1.0      | 08/01 2015   | 5e18436e-014a-1000-9189-00e000c4ae6f | Installed | SWITCH Uninstall |  |  |
| Single Sign-On H   | 2.13.0.1 | 31/10 2014   | 4af4d4ce-0115-1000-9c36-00e000c4ae6f | Installed | SWITCH Uninstall |  |  |

- 14. Le statut de l'application passe à Démarrer après redémarrage.
- 15. Dans le portail **SMS**, cliquez sur l'entrée de menu **Installer une application MEAP**;

| iR-ADV 4535 / iR-ADV 4535 /                |                                        |                                                  | Vers le portail | Utilisateur de la connexion : | admin Déconnexion |  |  |  |
|--------------------------------------------|----------------------------------------|--------------------------------------------------|-----------------|-------------------------------|-------------------|--|--|--|
| Service Management Service                 |                                        |                                                  |                 |                               |                   |  |  |  |
| Numéro de série du périphérique : XWA04216 |                                        |                                                  |                 |                               |                   |  |  |  |
| Gestion d'applications MEAP                | Installer une application/licence MEAP |                                                  |                 |                               |                   |  |  |  |
| Installer une application MEAP             | Installer une application/licence MEAP |                                                  |                 |                               |                   |  |  |  |
| Administration système                     |                                        |                                                  |                 |                               | Installer         |  |  |  |
| Gestion d'applications système<br>évoluées | Chemin du fichier d'application :      | Choisir un fichier Aucun fichier choisi          |                 |                               |                   |  |  |  |
| Gestion d'applications système             | Chemin du fichier de licence :         | Choisir un fichier Aucun fichier choisi          |                 |                               |                   |  |  |  |
| Infos sur le système                       | Opération à exécuter :                 | Installation et demarrage     Installation seule |                 |                               |                   |  |  |  |
| Infos sur les applications MEAP            | I                                      |                                                  |                 |                               |                   |  |  |  |

- 16. Dans la section Installer une application/licence MEAP;
  - i. pour le paramètre **Chemin du fichier d'application**, cliquez sur le bouton **Choisir un fichier** ;
  - ii. sélectionnez le fichier **WES Pull Print\_1.0.jar** précédemment téléchargé dans votre espace de travail ;
  - iii. pour le paramètre **Chemin du fichier de licence**, cliquez sur le bouton **Choisir un fichier**;
  - iv. sélectionnez le fichier **WES\_PullPrint\_v1.0.lic** que vous avez préalablement téléchargé :

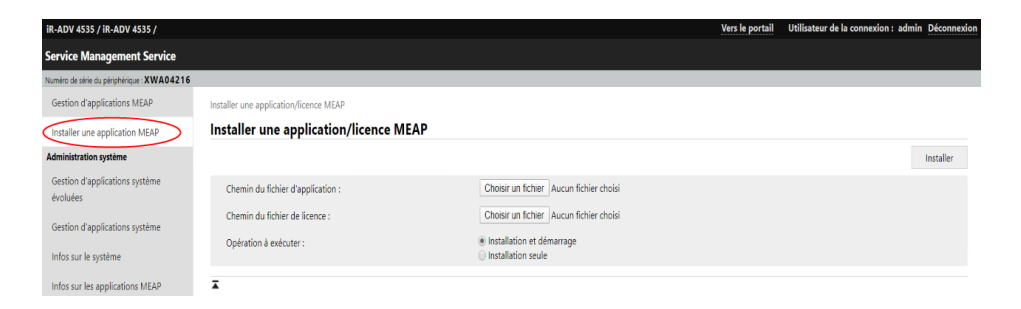

17. cliquez sur **Install**, acceptez les termes de l'installation puis attendez qu'elle se termine.

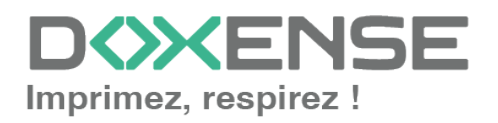

 En Etape 3, de retour dans l'interface Watchdoc Installation manuelle requise, cliquez sur le bouton Démarrez le périphérique depuis son portail d'administration ;

| ÉTAPE 3                                                        |
|----------------------------------------------------------------|
| Redémarrez le périphérique depuis son portail d'administration |
| To Portail d'administration du périphérique                    |

- 19. dans l'interface d'administration, cliquez sur **Paramétrages**, puis **Redémarrer le périphérique** ;
- 20. confirmez 2 fois le redémarrage du périphérique (un message vous informe que les travaux en cours seront perdus);

| imageRUNNER ADVANCE iR-A           | ADV 4535 / iR-ADV 4535 /                        | 10.10.24.215:8000 says                                                  | le portail Identité de connexion : 7654321 Déconnexion |
|------------------------------------|-------------------------------------------------|-------------------------------------------------------------------------|--------------------------------------------------------|
| 🛞 Réglages/Enregistrement          |                                                 | La machine va redémarrer. Tous les traitements en cours seront annulés. | Envoyer par e-mail à l'administrateur système          |
| Redémarrer le périphérique         | Réglages/Enregistreme                           | OK ?                                                                    |                                                        |
| Appliquer modifications de réglage | Redémarrer la                                   |                                                                         | Dernière mise à jour : 28/06 2022 10:27:31 🛟           |
| Préférences                        | Cliquer sur [Procéder :<br>Au redenarrage du pe |                                                                         | Procéder au redémarrage                                |
| Réglages papier                    | Vérifier que tous les pr                        | ocessus sont terminés avant d'effectuer cette opération.                |                                                        |
| Réglages horloge/énergie           | Statut des fonctions d                          | e base                                                                  |                                                        |
| Réglages réseau                    | Imprimante :<br>Scanner :                       | Machine prête à imprimer.                                               |                                                        |
| Interface externe                  | Fax :                                           | La machine est prête à envoyer ou rec                                   | cevoir des fax.                                        |
| Réglages de volume                 | Ā                                               |                                                                         |                                                        |
| Réglages de fonction               |                                                 |                                                                         |                                                        |
| Réglages communs                   |                                                 |                                                                         |                                                        |
| Imprimante                         |                                                 |                                                                         |                                                        |

- 21. Attendez que le périphérique redémarre.
- 22. En **Etape 5**, dans l'interface Watchdoc **Installation manuelle requise**, cliquez sur le bouton **Configurer** ;
- 23. Si le WES est correctement installé, un message de succès s'affiche dans la section **Etat** de l'interface de configuration du profil WES :

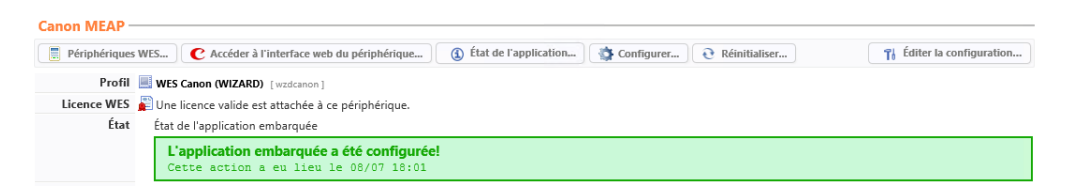

24. Lancez une impression pour vérifier le fonctionnement du WES.

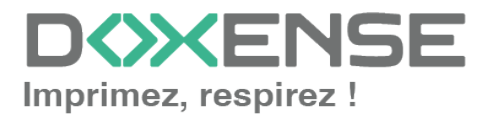

## Dépanner le WES

## Règles générales pour le dépannage

Afin de permettre à l'équipe Support Doxense<sup>®</sup> d'établir un diagnostic de panne rapide et fiable, merci de communiquer le maximum d'informations possible lors de la déclaration de l'incident :

- Quoi ? Quelle est la procédure à suivre pour reproduire l'incident ?
- Quand ? A quelle date et à quelle heure a eu lieu l'incident ?
- Où ? Sur quel périphérique et depuis quel poste de travail a eu lieu l'incident ?
- Qui ? Avec quel compte utilisateur s'est produit l'incident ?
- Fichier trace Watchdoc.log : merci de joindre le fichier de trace Watchdoc.
- Fichier de traces WES : merci d'activer les fichiers de trace sur chaque file pour laquelle vous avez constaté un incident.

Une fois ces informations rassemblées, vous pouvez envoyer une demande de résolution depuis le portail <u>Connect</u>, outil de gestion des incidents dédié aux partenaires.

Pour obtenir un relevé optimal des données nécessaires au diagnostic, utilisez l'outil Watchdoc DiagTool<sup>®</sup>fourni avec le programme d'installation de Watchdoc (cf. **Créer un rapport de logs avec DiagTool\_**).

# Travaux de numérisation, fax et photocopie non comptabilisés

Si les travaux de numérisation, fax et photocopie ne sont pas comptabilisés par Watchdoc<sup>®</sup>, vérifiez que l'adresse (nom d'hôte ou IP) du serveur Watchdoc<sup>®</sup> configurée dans le périphérique est correcte :

- 1. dans l'interface de configuration de la file, dans la section WES, cliquez sur le bouton **Etat de l'application** (affiché lorsque le WES est correctement installé);
- cliquez sur le bouton Télécharger afin de télécharger les fichiers de logs et de configuration du WES;
- 3. si la configuration de l'adresse et/ou des ports n'est pas correcte, cliquez sur le bouton **Configurer** de l'interface de configuration de la file.
- 4. vérifiez que la procédure a réglé le problème.

## Scan vers dossier (ScanToFolder) ne fonctionne pas

#### Contexte

ScanToFolder est disponible avec le WES Canon depuis Watchoc v6. Cependant, il arrive que cela ne fonctionne pas après installation du WES.

Cause

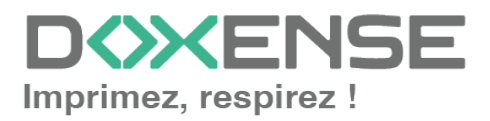

#### WATCHD <>> C

Ce message est lié à des options du périphérique qu'il convient de changer.

#### Résolution

Rendez-vous dans l'interface d'administration du périphérique Canon. Dans les **options** du périphérique, rendez-vous sur **Function settings > Send > Common settings > Personal folder specification method** :

- sélectionnez User login server
- déselectionnez Use authentication info for each user.

### Une erreur inattendue est survenue

#### Contexte

Lors de l'authentification par badge et/ou login, quel que soit l'utilisateur, un bip retentit et le message "une erreur inattendue...." s'affiche (problème survenu sur le modèle ir-ADV Canon 5500).

#### Cause

Le problème est lié à l'activation de la gestion des numéros de service sur le périphérique.

#### Résolution

Le problème doit être résolu dans l'interface de configuration du périphérique Canon :

- 1. à l'aide d'un navigateur web, rendez-vous dans l'interface d'administration du périphérique d'impression ;
- 2. dans le menu, cliquez sur Réglages/ enregistrements > Réglages de gestion > Gestion utilisateur > Gestion des numéros de service.
- 3. dans l'interface **Modifier la gestion des numéros de service**, décochez la case Activer gestion n° service ;
- 4. cliquez sur OK pour valider la désactivation :

|                                    |                                                            |                                                                                                    | Vez la santella de la compania a Administratora Dásana sulas                                                       |
|------------------------------------|------------------------------------------------------------|----------------------------------------------------------------------------------------------------|----------------------------------------------------------------------------------------------------|
| Réglages/Enregistrement            | 4535 / IK-AUV 4535 /                                       |                                                                                                    | Envoyer par e-mail à l'administrator <u>Deconnexion</u>                                                            |
| Redémarrer le périphérique         | Réglages/Enregistrement : Réglages de gestion              | Gestion utilisateur > Gestion des numéros de service                                                                                              |                                                                                                    |
| Appliquer modifications de réglage | Gestion des numéros de servi                               | e                                                                                                    | Dernière mise à jour : 12/03 2024 11:31:53 📢                                                                       |
| Préférences                        | Gestion des numéros de service                             |                                                                                                    |                                                                                                    |
| Réglages papier                    |                                                            |                                                                                                    | Modifier                                                                                                    |
| Réglages horloge/énergie           | Gestion des numéros de service                             | Oui                                                                                                    |                                                                                                    |
| Réglages réseau                    | Impressions sans codes confidentiels                       | Autoriser                                                                                                    |                                                                                                    |
| Interface externe                  | Lectures distantes sans codes confide                      | iels Autoriser                                                                                                    |                                                                                                    |
| Déalanas da valuma                 | Totaux pages                                               | mat uniquement) Non                                                                                                    |                                                                                                    |
| Réglages de fonction               |                                                            |                                                                                                    |                                                                                                    |
| Réalages communs                   | Totaux pages numeros de service                            |                                                                                                    |                                                                                                    |
| Imprimente                         | Total pages imageRUNNER ADVANCE "Plusieurs utilisateurs co | IR ADV 4535 / IR 70V 4535 /<br>ment                                                                                                    | Vers le portail déentibé de connexion : Administrator Déconnexion<br>Envoyer par e-mail à l'administrateur système |
| finprinante                        | Mémoriser nouveau Redémarrer le périphéri                  | Righters/Enregistrement : Righters de gestion : Gestion utilisateur > Gestion des numéros de service > Modifier la gestion des numéros de service |                                                                                                    |
| ENVOI                              | Appliquer modifications de                                 | Modifier la gestion des numéros de service                                                                                                    | Densities 12.09.2034 113221 flicher                                                                                |
| Recevoir/Transférer                | Polifiences<br>Réglaces papier                             | course gention des numeros de service, choise juditiver gention n° services, et cilquer sur (cilq,                                                | OK Ansider                                                                                                    |
| Définir destinataire               | Riglages horloge/inergie                                   | Autorise impression consider confidentiels                                                                                                    | <u>+</u>                                                                                                    |
| Réglages de gestion                | Numéro de service<br>Réglages réseau                       | Autoriser les lectures distantes sans code confidentiel                                                                                           |                                                                                                    |
| Gestion utilisateur                | 7654321 Interface externe                                  | Totaux pages                                                                                                    |                                                                                                    |
| Gestion du périphérique            | Réglages de volume                                         | Compter chaque page pour 2 (drand format uniquement)                                                                                              |                                                                                                    |
| Licence/Autre                      |                                                            | -                                                                                                    |                                                                                                    |
| Gestion des données                |                                                            |                                                                                                    |                                                                                                    |
| Réglages de sécurité               |                                                            |                                                                                                    |                                                                                                    |
|                                    |                                                            |                                                                                                    | Copyright CANON INC. 2016                                                                                          |

5. Testez l'authentification sur le WES pour vérifier la résolution du problème.

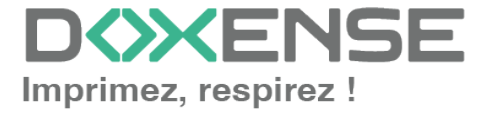